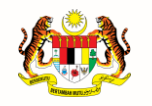

JABATAN PERDANA MENTERI UNIT PEMODENAN TADBIRAN DAN PERANCANGAN PENGURUSAN MALAYSIA (MAMPU)

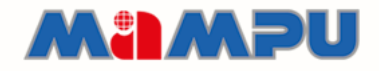

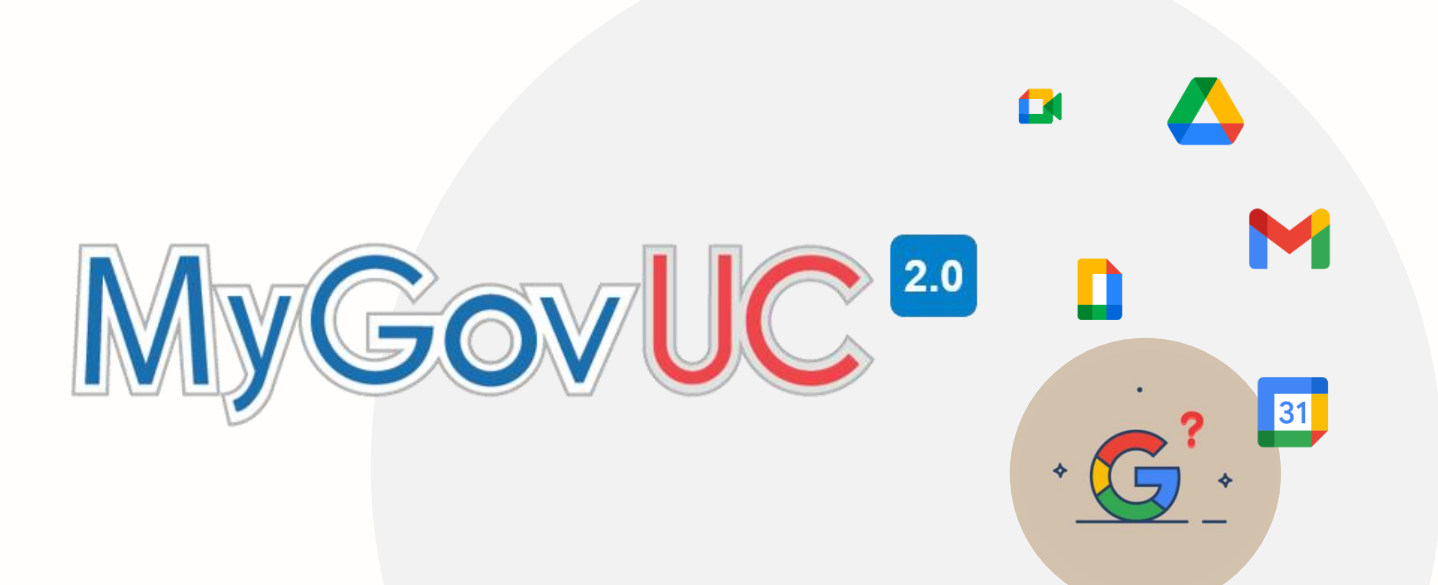

## MANUAL PENGGUNA

Migrasi E-mel (Microsoft Outlook)

# KANDUNGAN

| Rekod Pindaan                                                          | 3  |
|------------------------------------------------------------------------|----|
| 1.0 Pengenalan                                                         | 4  |
| 2.0 Keperluan Minimum Sistem                                           | 4  |
| 3.0 Langkah-langkah Migrasi Emel Menggunakan Microsoft Outlook         | 5  |
| 4.0 Langkah-langkah Migrasi E-mel                                      | 6  |
| 4.1 Konfigurasi Akaun MyGovUC 2.0 – Icewarp E-mel ke Microsoft Outlook | 6  |
| 4.2 Konfigurasi Akaun MyGovUC 2.0 – GWS E-mel ke Microsoft Outlook     | 9  |
| 4.3 Memindahkan Fail Menggunakan Outlook                               | 12 |

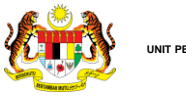

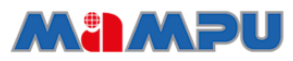

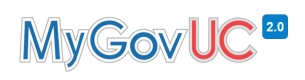

### **Rekod Pindaan**

| No<br>Versi | Tarikh Versi     | Pindaan / Pembetulan Oleh                   | Keterangan |
|-------------|------------------|---------------------------------------------|------------|
| 1.0         | 18 November 2021 | Pasukan Pengurusan<br>Perubahan MyGovUC 2.0 |            |
|             |                  |                                             |            |
|             |                  |                                             |            |
|             |                  |                                             |            |
|             |                  |                                             |            |
|             |                  |                                             |            |

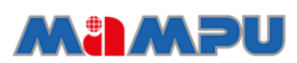

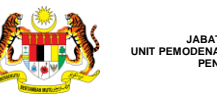

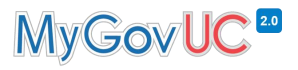

#### 1.0 Pengenalan

Dokumen ini menerangkan tatacara pemasangan dan konfigurasi migrasi emel dari MyGovUC 2.0 – Icewarp e-mel ke MyGovUC 2.0 – GWS e-mel menggunakan Microsoft Outlook.

#### 2.0 Keperluan Minimum Sistem

- 1. Sistem pengoperasian Windows versi 7, 8, 8.1 dan 10
- 2. Aplikasi Microsoft Outlook 2010 dan ke atas.
- 3. Rangkaian internet yang stabil.

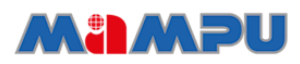

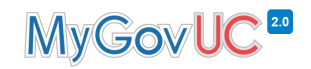

#### 3.0 Langkah-langkah Migrasi Emel Menggunakan Microsoft Outlook

1. Konfigurasi akaun MyGovUC 2.0 - Icewarp Emel ke Mickrosoft Outlook.

JABATAN PERDANA MENTERI UNIT PEMODENAN TADBIRAN DAN PERANCANGAN PENGURUSAN MALAYSIA

2. Konfigurasi akaun MyGovUC 2.0 - GWS Emel ke Mickrosoft Outlook.

Salin maklumat e-mel dari MyGovUC 2.0 -

3. Icewarp E-mel ke MyGovUC 2.0 - GWS E-mel.

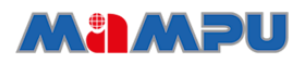

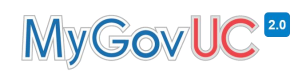

#### 4.0 Langkah-langkah Migrasi E-mel 4.1 Konfigurasi Akaun MyGovUC 2.0 – Icewarp E-mel ke Microsoft Outlook

JABATAN PERDANA MENTERI UNIT PEMODENAN TADBIRAN DAN PERANCANGAN PENGURSAN MALAYSIA

| NO | PAPARAN                                                                                                    | ARAHAN                                                                                                    |
|----|----------------------------------------------------------------------------------------------------|----------------------------------------------------------------------------------------------------|
| 1. | All Apps Documents Web More •     Best match     Image: Controlock Apps     Apps     Outlook Apps     Image: Controlock Apps     Image: Controlock Apps     Image: Control Control | Buka aplikasi <i>Microsoft Outlook</i>                                                                                           |
| 2. | File Home Send / Receive Folder View Help   File Home Send / Receive Folder View Help   Image: Send / Receive Folder Image: Send / Receive Folder View Help   Image: Send / Receive Folder Image: Send / Receive Folder View Help   Image: Send / Receive Image: Send / Receive Folder View Help   Image: Send / Receive Image: Send / Receive Image: Send / Receive Image: Send / Receive   New New New New Image: Send / Receive Image: Send / Receive   New New New New Image: Send / Receive Image: Send / Receive   New New TeamViewer Delete Reply Reply   Reply Reply Reply Respond                                                                                                    | <ul> <li>Klik butang '<i>File</i>'.</li> </ul>                                                                                   |
| 3. | Image: Construction       Notice         Image: Construction       Notice         Image: Construction       Not                                                                                                    | <ul> <li>Kemudian klik butang<br/><i>Add Account</i><sup>2</sup> untuk<br/>menambah akaun e-mel<br/>yang baharu.     </li> </ul> |

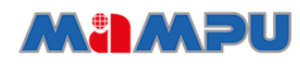

JABATAN PERDANA MENTERI UNIT PEMODENAN TADBIRAN DAN PERANCANGAN PENGURUSAN MALAYSIA Teraupin

### MyGovUC<sup>20</sup>

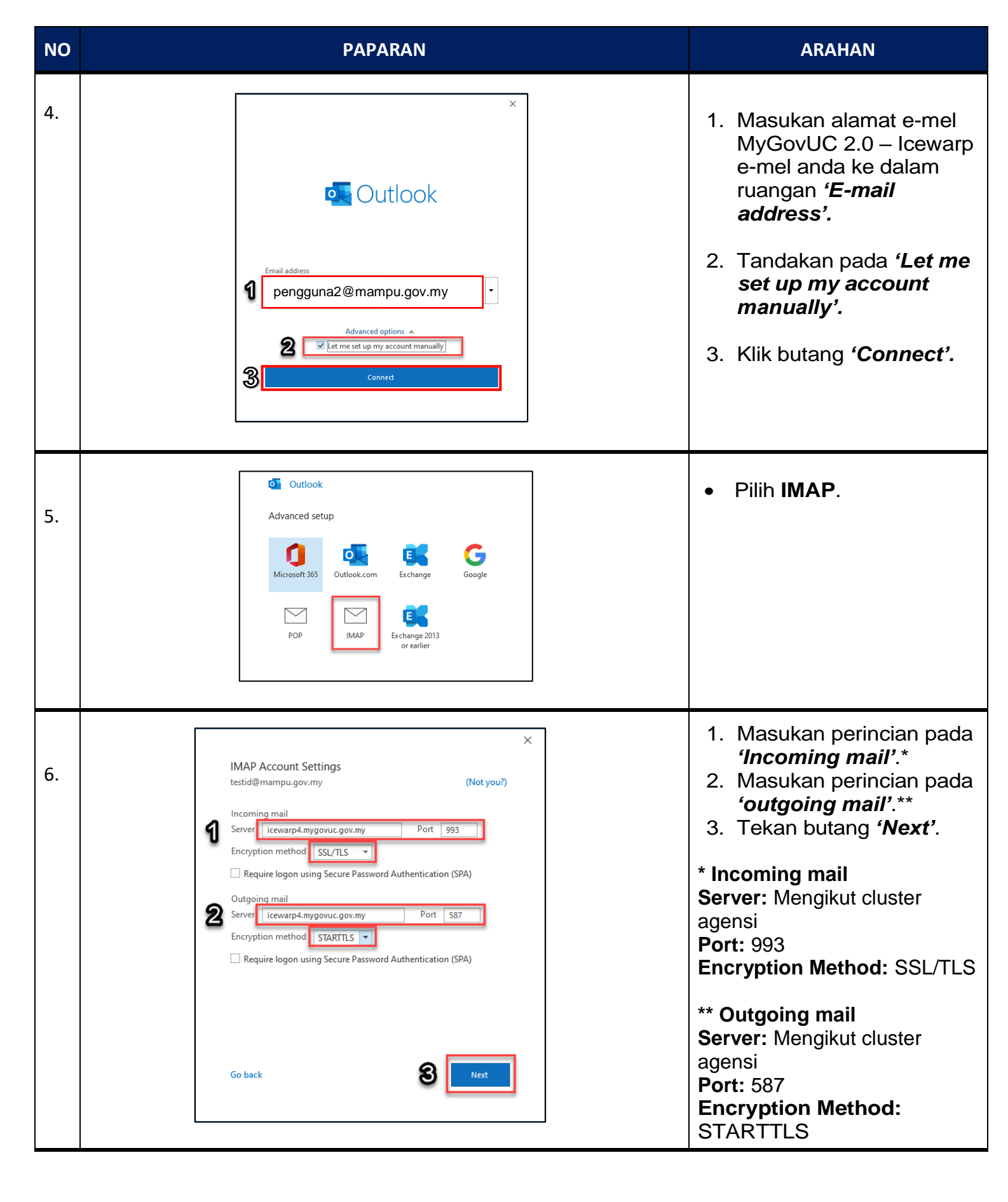

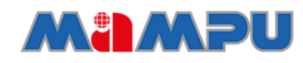

### MyGovUC<sup>20</sup>

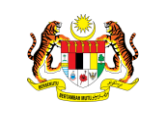

JABATAN PERDANA MENTERI UNIT PEMODENAN TADBIRAN DAN PERANCANGAN PENGURUSAN MALAYSIA (MAMPU)

| NO | PAPARAN                                                                                                    | ARAHAN                                                                                                    |
|----|----------------------------------------------------------------------------------------------------|----------------------------------------------------------------------------------------------------|
| 7. | MAP Account Settings   teti@mampugov.my     Password     Total     Other     Other     Other                                                                                                    | <ol> <li>Masukkan '<b>Password'</b><br/>bagi akaun MyGovUC<br/>2.0 – IceWarp E-mel<br/>sedia ada.</li> <li>Tekan butang '<b>Connect'</b>.</li> </ol>                            |
|    |                                                                                                    |                                                                                                    |
| 8. | ×<br>I Outlook<br>Account successfully added<br>IMAP<br>pengguna2@mampu.gov.my                                                                                                    | <ol> <li>Setelah proses konfigurasi<br/>akaun MyGovUC 2.0 –<br/>Icewarp e-mel ke Outlook<br/>berjaya, anda akan<br/>menerima mesej 'Account<br/>successfully added'.</li> </ol> |
|    | Add another email address          Advanced options ^         Advanced options ^         Image: Constraint of the set up my account manually         Set up Outlook Mobile on my phone, too         22 | 2. Tekan butang <b>'Done'</b> .                                                                                                    |
|    |                                                                                                    |                                                                                                    |

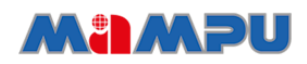

JABATAN PERDANA MENTERI UNIT PEMODENAN TADBIRAN DAN PERANCANGAN PENGURUSAN MALAYSIA

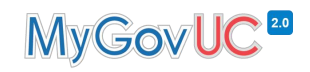

# 4.2 Konfigurasi Akaun MyGovUC 2.0 – GWS E-mel ke Microsoft Outlook.

Nota: Setelah pengguna menerima akaun MyGovUC 2.0 – GWS E-mel baharu, pengguna boleh meneruskan konfigurasi menggunakan kaedah seperti di bawah:

| NO | PAPARAN                                                                                                    | ARAHAN                                                                                                    |
|----|----------------------------------------------------------------------------------------------------|----------------------------------------------------------------------------------------------------|
| 1. | File Home Send / Receive Folder View Help   File Home Send / Receive Folder View Help   Meting Image: Comparison of the temp Image: Comparison of temp Image: Comparison of temp   New New New Delete Archive   New TeamViewer Delete Reply   Reply Reply Forward   All Image: Comparison of temp                                                                                                    | • Klik pada menu ' <i>File'</i> .                                                                                                    |
| 2. | Image: Control       Outlook Today - Outlook         Image: Control       Account Information         Open & Export       Image: Control         Image: Control       Account Settings         Account Settings       Account Settings         Image: Control       Mailbox Settings         Image: Control       Slow and Disabled COM Add-ins         Manage: Control       Mailbox Settings         Image: Control       Slow and Disabled COM Add-ins         Manage: Control       Mailbox Setting sour Control         Image: Control       Slow and Disabled COM Add-ins         Manage: Control       Mailbox Setting sour Control         Image: Control       Slow and Disabled COM Add-ins         Manage: Control       Mailbox Setting sour Control         Image: Control       Mailbox Setting sour Control         Image: Control       Manage: Control         Image: Control       Manage: Control         Image: Control       Manage: Control         Image: Control       Manage: Control         Image: Control       Manage: Control         Image: Control       Manage: Control         Image: Control       Manage: Control         Image: Control       Manage: Control         Image: Control       Manage: Control<   | <ul> <li>Kemudian klik butang<br/><i>Add Account</i><sup>2</sup> untuk<br/>menambah akaun yang<br/>baharu.     </li> </ul>                                                                                                    |
| 3. | Email address          Imail address         Imail address <td><ol> <li>Masukan alamat<br/>MyGovUC 2.0 – GWS e-<br/>mel anda di ruangan '<i>E-<br/>mail address'.</i></li> <li>Tandakan pada '<i>Let me</i><br/><i>set up my account</i><br/><i>manually'.</i></li> <li>Kemudian klik butang<br/>'<i>Connect'.</i></li> </ol></td> | <ol> <li>Masukan alamat<br/>MyGovUC 2.0 – GWS e-<br/>mel anda di ruangan '<i>E-<br/>mail address'.</i></li> <li>Tandakan pada '<i>Let me</i><br/><i>set up my account</i><br/><i>manually'.</i></li> <li>Kemudian klik butang<br/>'<i>Connect'.</i></li> </ol> |

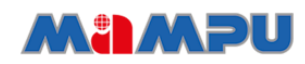

JABATAN PERDANA MENTERI UNIT PEMODENAN TADBIRAN DAN PERANCANGAN PENGURUSAN MALAYSIA (MAMPU)

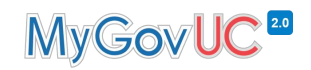

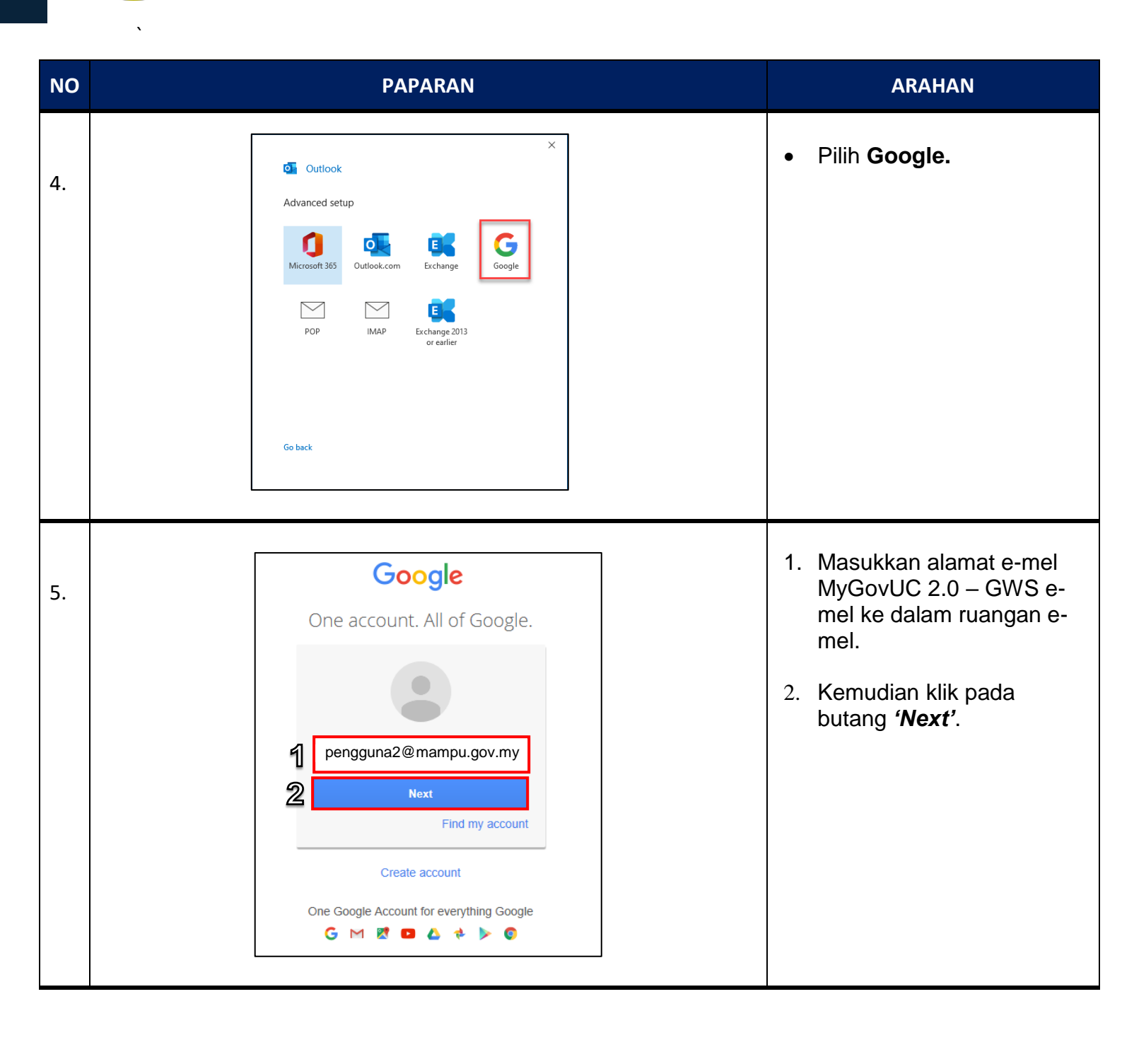

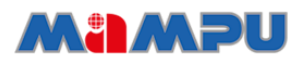

JABATAN PERDANA MENTERI UNIT PEMODENAN TADBIRAN DAN PERANCANGAN PENGURUSAN MALAYSIA (MAMPU)

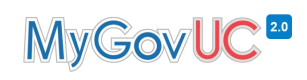

| 6. | Coogle<br>One account. All of<br>google.                                                                                                    | <ul> <li>Masukkan 'password'<br/>dan klik pada butang 'Sign<br/>in'.</li> </ul> |
|----|----------------------------------------------------------------------------------------------------|---------------------------------------------------------------------------------|
| 7. | <complex-block>  Coccle   Microsoft apps &amp; services wants to access your Google Account                errec:eggmail.com             This will allow Microsoft apps &amp; services to:                  errec:eggmail.com                  errec:eggmail.com                  errec:eggmail.com                  errec:eggmail.com                  errec:eggmail.com                  errec:eggmail.com                 errec:eggmail.com                  errec:eggmail.com                 errec:eggmail.com                  errec:eggmail.com                  errec:eggmail.com                 errec:eggmail.com                  errec:eggmail.com                  errec:eggmail.com                  errec:eggmail.com                  errec:eggmail.com                  errec:eggmail.com                  errec:eggmail.com                  errec:eggmail.com                  errec:eggmail.com                  errec:eggmail.com                  errec:eggmail.com                  errec:eggmail.com                  errec:eggmail.com                  errec:eggmail.com                  errec:eggmail.com                 errec:eggmail.com                  errec:eggmail.com                  errec:eggmail.com                  errec:eggmail.com                  errec:eggmail.com                  errec:erggmail.com                  errec:erggmail.com                  errec:erggmail.com                  errec:erggmail.com                  errec:erggmail.com                  errec:erggmail.com                  errec:erggmail.com                  errec:erggmail.com                  errec:erggmail.com                  errec:erggmail.com                  errec:erggmail.com                  errec:erggmail.com                 errec:erggmail.com                 errec:erggmail.com                 errec:erggmail.com                 errec:erggmail.com                 errec:erggmail.com                 errec:erggmail.com                 errec:erggmail.com                 errec:erggmail.com                 errec:erggmail.com</complex-block> | • Klik pada ' <b>Allow</b> '.                                                   |

|    | JABATAN PERDANA MENTERI<br>DOENAN TADBIRAN DAN PERANCANGAN<br>PENGURUSAN MALAYSIA<br>(MAMPU)                                                                                                    | MyGovUC <sup>20</sup>                                                                                                    |
|----|----------------------------------------------------------------------------------------------------|----------------------------------------------------------------------------------------------------|
| 8. | Image: Cuttook   Image: Cuttook   Image: Cuttook   Image: Cuttook     Image: Cuttook     Image: Cuttook <t< th=""><th><ol> <li>Setelah konfigurasi akaun<br/>MyGovUC 2.0 – GWS e-<br/>mel ke Outlook telah<br/>berjaya, anda akan<br/>menerima mesej 'Account<br/>successfully added'.</li> <li>Tekan butang 'Done'.</li> </ol></th></t<> | <ol> <li>Setelah konfigurasi akaun<br/>MyGovUC 2.0 – GWS e-<br/>mel ke Outlook telah<br/>berjaya, anda akan<br/>menerima mesej 'Account<br/>successfully added'.</li> <li>Tekan butang 'Done'.</li> </ol> |

### 4.3 Memindahkan Fail Menggunakan Outlook

| NO |                                                                                                    | PAPARAN                                                                                                    | ARAHAN                                                                                                    |
|----|----------------------------------------------------------------------------------------------------|----------------------------------------------------------------------------------------------------|----------------------------------------------------------------------------------------------------|
| 1. | File Home Send / Re<br>File Home Send / Re<br>New New<br>Email Items Metring<br>New Translitems Compt<br>Drag Your Favorite Folders Here<br>Pengguna2@mampu.gov.r<br>Drafts<br>Sent<br>Trash<br>> Archive<br>Dublic@mampu<br>RSS Feeds<br>Sent Items<br>Sent Items<br>Se | Search         sceive       Folder         View       Help         Signore       Delete         Nunx       Delete         Delete       Reply         Forward       Forward         V       Tuesday         normal       V         New Window       Hill Test Email         New Window       Hill Test Email         New Window       Hill Test Email         Ider       anini.naim@pernecmyuc.n         Ider       rosoft Outlook         opoft Outlook Test Me       Tue 2:39 PM         Ider       rosoft Outlook         opoft Outlook Test Me       Tue 9:35 AM         Is an email message       Is an email message         Builder       is an email message         Polder       rosoft Outlook         osoft Outlook Test Me       Mon 3:36 PM         olders       is an email message         Evorites       rosoft Outlook         soft Outlook Test Me       Mon 11:57 | <ol> <li>Klik kanan pada folder<br/>yang ingin disalin.<br/>(Sebagai contoh folder<br/><i>'Inbox'</i>).</li> <li>Tekan butang <i>'Copy</i><br/><i>Folder'</i>.</li> </ol> |

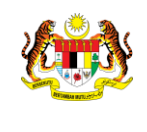

JABATAN PERDANA MENTERI UNIT PEMODENAN TADBIRAN DAN PERANCANGAN PENGURUSAN MALAYSIA (MAMPU)

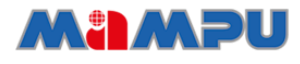

### MyGovUC<sup>20</sup>

| 2. | Copy Folder       X         Copy the selected folder to the folder:       2         Junk E-mail       OK         Outbox       public@mampu.gov.my         Cancel       New         RSS Feeds       Sent Items         Sent Messages       New         Iser Archive       Iser Archive         Inbox [14]       Gmail]         Outbox       Test         Migration Data Backup       V | <ol> <li>Melalui tetingkap '<i>Copy</i><br/><i>Folder</i>' ini, pilih pada<br/>akaun MyGovUC 2.0 –<br/>GWS E-mel.</li> <li>Tekan butang '<b>OK'</b>.</li> </ol>                                                                                            |
|----|----------------------------------------------------------------------------------------------------|----------------------------------------------------------------------------------------------------|
| 3. | <ul> <li>&gt; testid@mampu.gov.my</li> <li>&gt; pengguna2@mampu.gov.my</li> <li>&gt; Inbox [98]</li> <li>&gt; [Gmail]</li> <li>Outbox</li> <li>Test</li> <li>Search Folders</li> </ul>                                                                                                    | <ul> <li>Proses migrasi berjaya<br/>dilakukan apabila folder<br/>inbox memaparkan<br/>bilangan e-mel.</li> <li>Nota : Ulang langkah 1<br/>hingga 3 bagi migrasi<br/>folder yang lain seperti<br/><i>draf, send, archive</i> dan<br/>sebagainya.</li> </ul> |

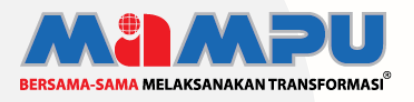

**Diterbitkan oleh:** Bahagian Pembangunan Perkhidmatan Gunasama Infrastruktur Dan Keselamatan ICT, Unit Pemodenan Tadbiran Dan Perancangan Pengurusan Malaysia (MAMPU), Jabatan Perdana Menteri